# **Environnements Logiciels pour l'Informatique Mobile**

Android : API Graphique

<?xml version="1.0" encoding="utf-8"?> <LinearLayout xmlns:android="http://schemas.android.com/apk/res/android" android:orientation="vertical" android:layout\_width="match\_parent" android:layout\_height="match\_parent" > <Button android:id="@+id/un" android:layout\_width="match\_parent" android:layout\_width="watch\_parent"

### Présentation

- Polytech'Nice-Sophia 2012 (IAM)
- 5 ans chez Sopra-Steria
  - Développement
  - Architecture
  - Projets innovants
  - Formation
- gregory.marro@soprasteria.com

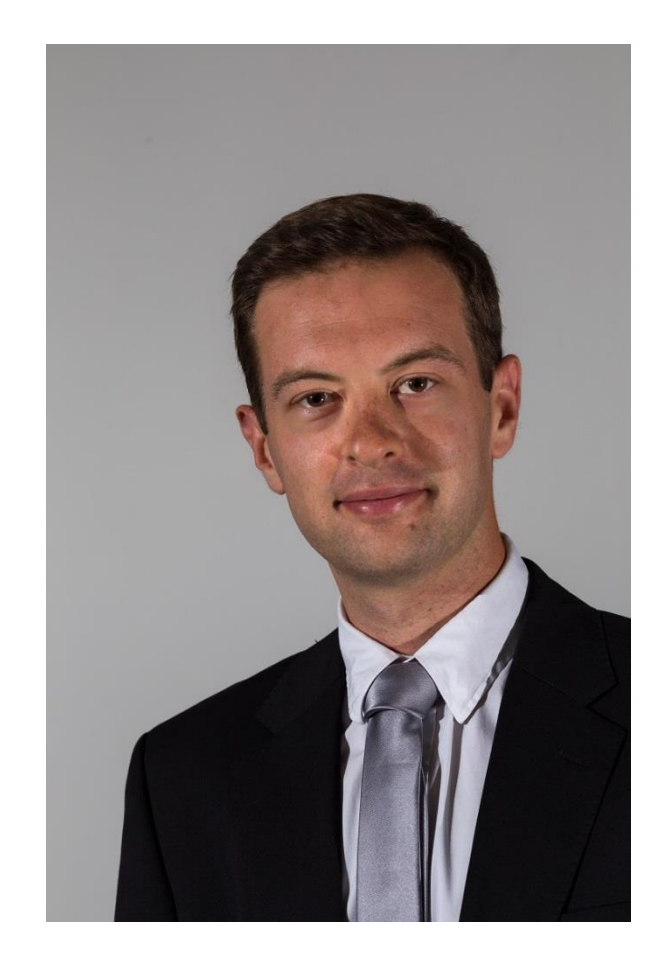

### Les widgets/Views

- De nombreux widgets dans le SDK, mais possibilité de les surcharger/créer
- Destinés à afficher/interagir avec l'utilisateur
- La vue est réalisée dans le XML, les interactions dans le Java :
  - Button myButton = (Button) findViewById(R.id.my\_button);
  - - });

#### TextView

- Affichage de texte non modifiable par l'utilisateur
- Peut être formaté

#### <TextView

android:layout\_width="wrap\_content"
android:layout\_height="wrap\_content"
android:text="@string/textView"
android:textSize="8sp" />

 Documentation : <u>https://developer.android.com/reference/android/widget/TextView.h</u> <u>tml</u>

### Button

• Hérite de TextView, supporte donc les mêmes attributs

<Button

android:id="@+id/un"
android:layout\_width="match\_parent"
android:layout\_height="wrap\_content"
android:text="Bouton 1" />

- Cliquable
- Documentation : <u>https://developer.android.com/refe</u> <u>rence/android/widget/Button.html</u>

#### CheckBox

<CheckBox android:text="CheckBox" android:layout\_width="match\_parent" android:layout\_height="wrap\_content" android:id="@+id/checkBox" />

- Hérite de Button, supporte donc les mêmes attributs
- Deux états possibles : cochée ou pas
- Documentation : <u>https://developer.android.com/reference/android/widget/CheckBox.</u> <u>html</u>
- Voir aussi : android.widget.Switch

### RadioButton/RadioGroup

- Hérite de Button, supporte donc les mêmes attributs
- Les RadioButton doivent être regroupés dans un RadioGroup (qui est un layout) pour être utilisés correctement

 Documentation : <u>https://developer.android.com/reference/android/</u> <u>widget/RadioButton.html</u>

#### <RadioGroup

android:layout\_width="wrap\_content"
android:layout\_height="wrap\_content"
android:orientation="horizontal" >
<RadioButton</pre>

android:layout\_width="wrap\_content" android:layout\_height="wrap\_content" android:text="radio1" android:checked="true" />

<RadioButton

Radiobutton

android:layout\_width="wrap\_content"
android:layout\_height="wrap\_content"
android:text="radio2" />

#### <RadioButton

android:layout\_width="wrap\_content"
android:layout\_height="wrap\_content"
android:text="radio3" />
</RadioGroup>

### EditText

• Champ texte rempli par l'utilisateur

<EditText

android:layout\_width="match\_parent" android:layout\_height="wrap\_content" android:hint="@string/editTextHint" android:inputType="textMultiLine" android:lines="2" />

- Noter la différence entre android:hint (qui ne rempli pas le champ) par rapport à android:text
- AutoCompleteTextView permet de gérer l'autocomplétion
- Documentation : <u>https://developer.android.com/reference/android/widget/EditText.ht</u> <u>ml</u>

### ProgressBar

- Déterminée ou indéterminée
- Utile pour les Threads séparés

<progressBar style="?android:attr/progressBarStyleHorizontal" android:layout\_width="match\_parent" android:layout\_height="wrap\_content" android:id="@+id/progressBar2" android:max="100" android:progress="10" android:visibility="visible" />

 Documentation : <u>https://developer.android.com/reference/android/widget/ProgressBa</u> <u>r.html</u>

#### Toast

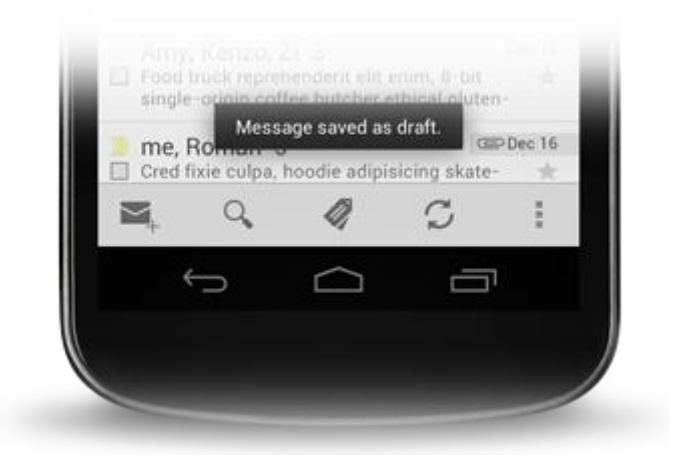

- Permet d'afficher un message pendant un temps prédéfini
- Ne pas oublier l'appel à la méthode show()
- Documentation : <u>https://developer.android.com/guide/topics/ui/notifiers/toasts.html</u>

#### Le cas des listes

- Fait appel à des Adapter qui vont construire, pour chaque élément de la liste, une vue :
  - ArrayAdapter : pour les listes d'éléments simples
  - SimpleAdapter : pour les objets plus complexes
  - CursorAdapter : pour les requêtes en base de données
- Chacune de ces vues sera ensuite liée par un AdapterView qui permet la création de la liste, la gestion du scroll etc. On peut citer :
  - ListView (liste des contacts)
  - GridView (gallerie d'images)
  - Spinner

### L'utilisation des Layouts

- Permet de disposer les Layouts/Widgets dans la vue
- Plusieurs manières de réaliser une même vue
- Toujours penser aux différentes tailles d'écran

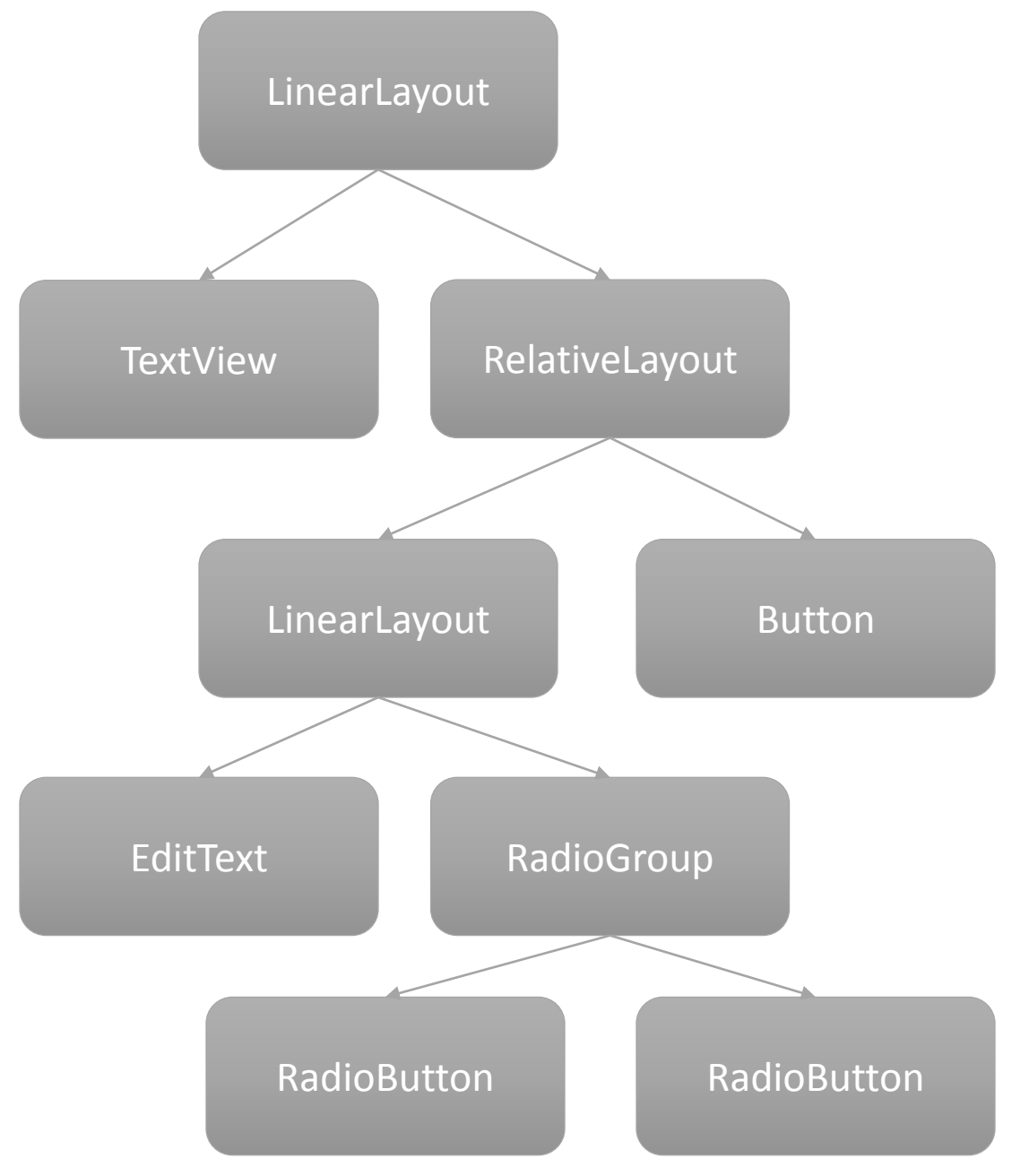

### LinearLayout

- Horizontal ou vertical
- Pas de chevauchement possible
- Penser au ScrollView
- Attention, si un élément fait toute la hauteur, il cache les autres

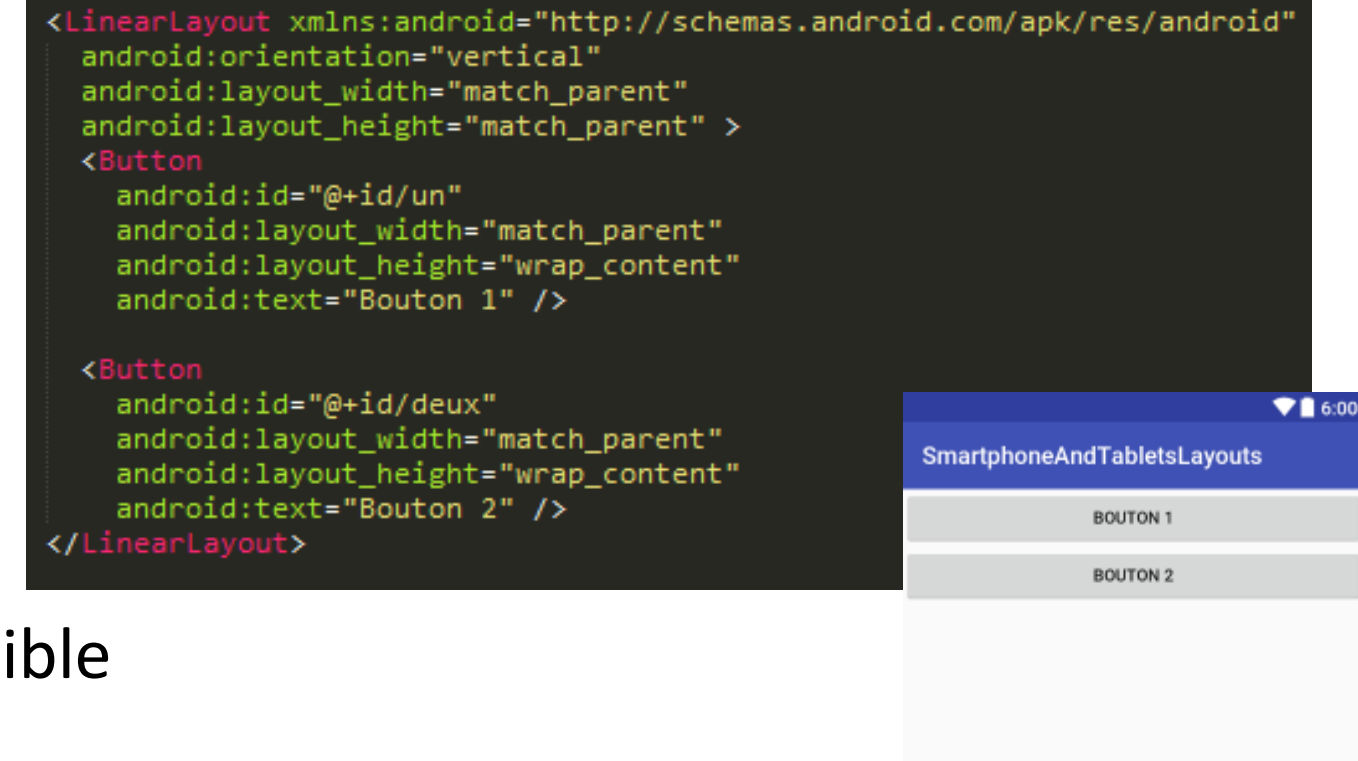

0

 $\bigtriangledown$ 

### RelativeLayout

- Relations avec ses parents et pairs
- Nécessite l'utilisation des ids :
  android:id= "@+id/idElem"
- Très puissant et performant

<RelativeLayout xmlns:android="http://schemas.android.com/apk/res/android" android:layout\_width="match\_parent" android:layout\_height="match\_parent">

#### <Button

android:text="Button1" android:layout\_width="wrap\_content" android:layout\_height="wrap\_content" android:layout\_alignParentTop="true" android:layout\_centerHorizontal="true" android:layout\_marginTop="30dp" android:id="@+id/button1" />

#### Button

android:text="Button2"
android:layout\_width="wrap\_content"
android:layout\_height="wrap\_content"
android:layout\_alignParentBottom="true"
android:layout\_alignEnd="@id/button1"
android:layout\_marginBottom="30dp"
android:id="@+id/button2" />

#### <Button

android:text="Button3" android:layout\_width="wrap\_content" android:layout\_height="wrap\_content" android:layout\_below="@id/button1" android:layout\_toStartOf="@id/button1" android:id="@+id/button3" /> </RelativeLayout> 6:00

SmartphoneAndTabletsLayouts

BUTTON1

BUTTON2

0

BUTTON3

⊲

Peut être sensible aux modifications, plus compliquer à maitriser

### TableLayout

- Layout sous un format de tableau
- Proche du « table » HTML
- Fusion de cellules avec layout\_span

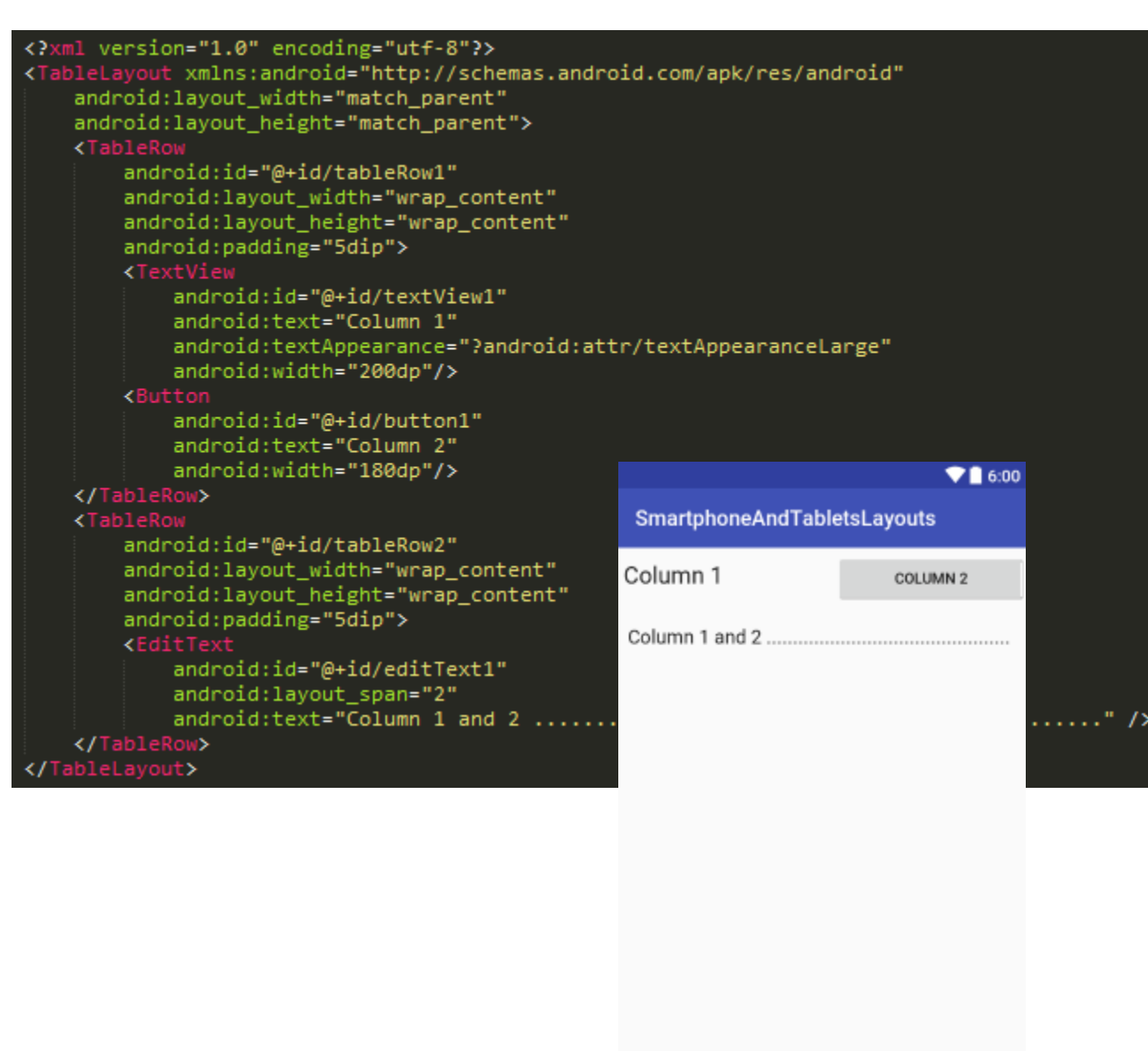

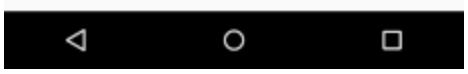

### FrameLayout

- Permet l'affichage d'une vue (exemple : visualisation des images)
- ou d'une superposition de vues (exemple : Google Maps)

<FrameLayout xmlns:android="http://schemas.android.com/apk/res/android" android:layout\_width="match\_parent" android:layout\_height="match\_parent">

#### <ImageView

android:src="@mipmap/ic\_launcher" android:scaleType="fitCenter" android:layout\_height="match\_parent" android:layout\_width="match\_parent"/>

#### <TextView

android:text="Frame Demo" android:textSize="30px" android:textStyle="bold" android:layout\_height="match\_parent" android:layout\_width="match\_parent" android:gravity="center"/> </FrameLayout>

SmartphoneAndTabletsLayouts

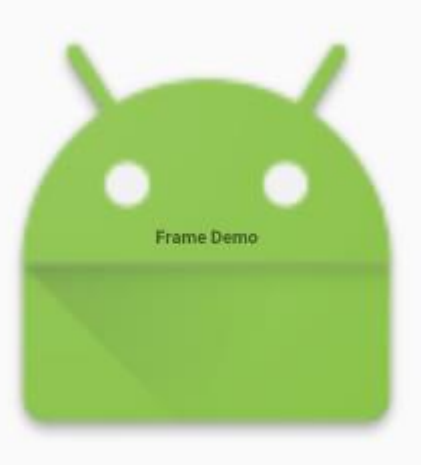

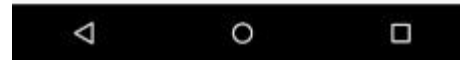

### ScrollView

• Malgré son nom, c'est un Layout

- Permet de rendre un widget/layout scrollable
- Attention aux conflits si l'élément enfant gère déjà le scroll
- Il est fortement conseillé de n'avoir qu'un enfant pour l'utilisation de ce layout

## Smartphones & tablettes

### Android

- Attention à la diversité des périphériques
- Composants android.support.design.widget :
  - CoordinatorLayout
  - NavigationView
  - TextInputLayout
  - FloatingActionButton
  - SnackBar
  - ...

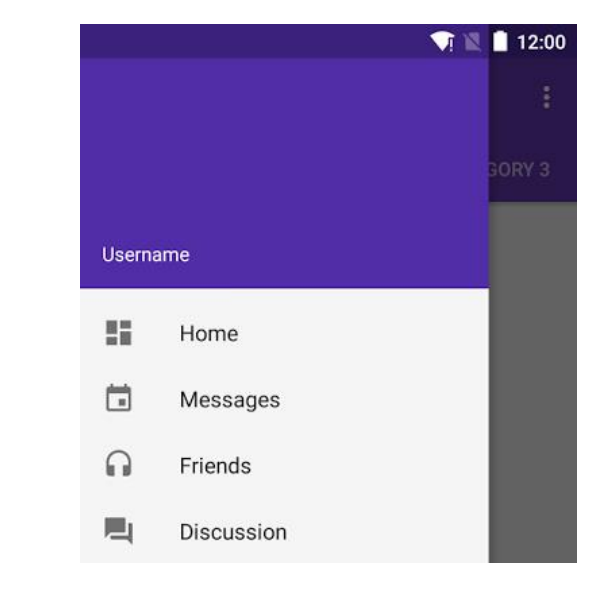

| Label text |  |  |
|------------|--|--|
| Input tex  |  |  |

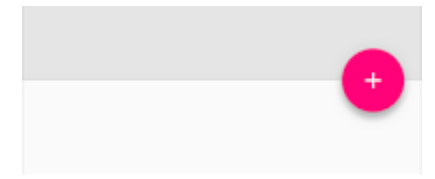

gregory.marro@soprasteria.com

# TV

### Android TV

- Pas de tactile sur les TV !
  - Dans le manifest

<manifest>

```
...
</manifest>
```

• Utilisation du thème LeanBack

<activity android:name="com.example.android.TvActivity" android:label="@string/app\_name" android:theme="@style/Theme.Leanback">

- Pas d'utilisation d'ActionBar et ViewPager !
- Utilisation des GridView plutôt que les ListView

## Wear

### Android Wear

- Les wearables sont constamment connectés à un smartphone ou une tablette
- Il est nécessaire de créer plusieurs fichiers pour la même vue grâce au WatchViewStub :
  - Afficheur carré
  - Afficheur rond

Sauf si utilisation du BoxInsetLayout qui gère les deux affichages

#### Android Wear

• Utilisation des Cards

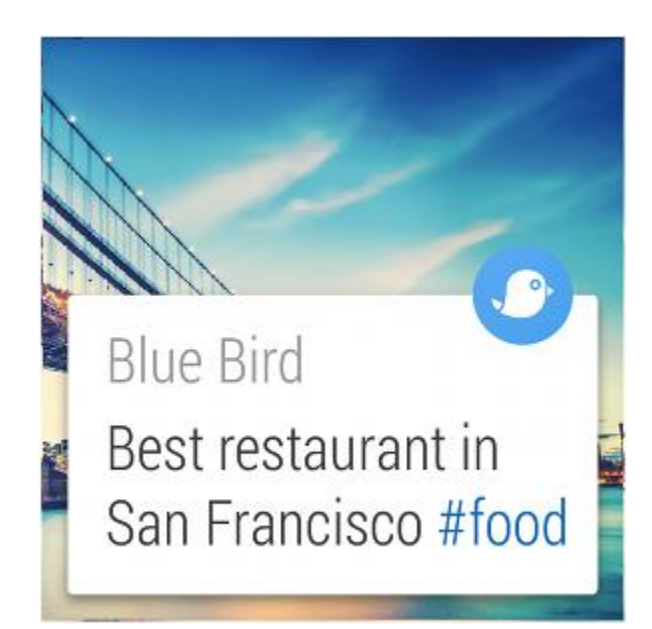

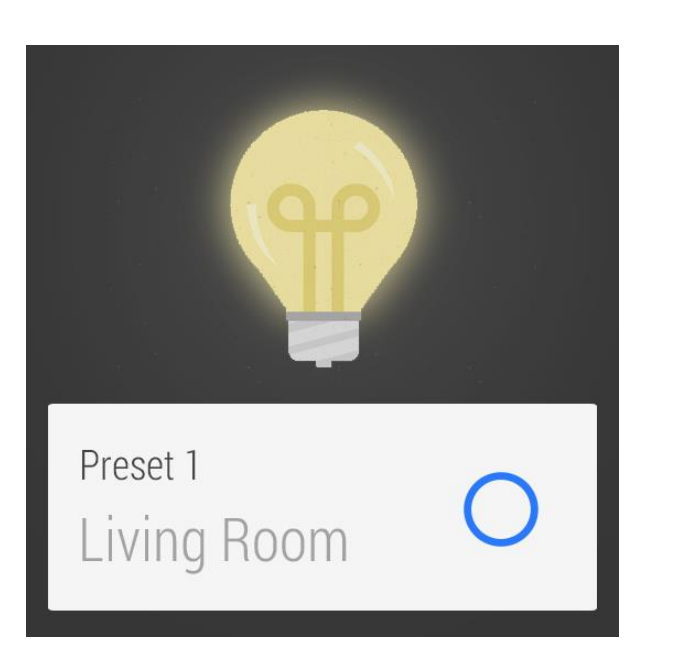

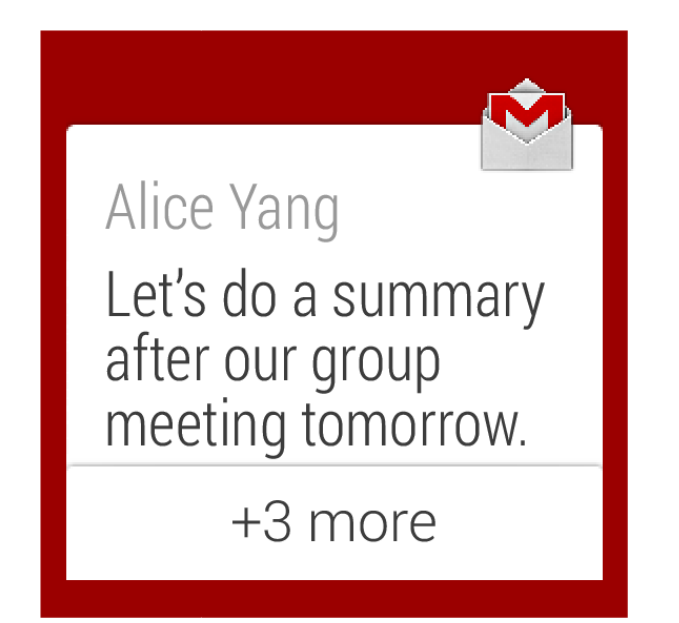

- 1. Création d'une liste à partir d'une liste d'éléments simples
- 2. Mettre en place une liste à 2 niveaux
- 3. Afficher une vue « complexe » (au moins 2 éléments par item)
- 4. Affichage en mode Grille

1. Création d'une liste à partir d'une liste d'éléments simples

#### ➔ Utiliser un ArrayAdapter

// Définition de l'adapter // Premier Paramètre - Context // Second Paramètre - le Layout pour les Items de la Liste // Troisième Paramètre - l'ID du TextView du Layout des Items // Quatrième Paramètre - le Tableau de Données

// on assigne l'adapter à notre list
listView.setAdapter(adapter);

2. Mettre en place une liste à 2 niveaux

→ Utiliser un ExpandableListView
 Créer un xml pour l'affichage d'un groupe
 Créer un xml pour l'affichage d'un enfant

3. Afficher une vue « complexe » (au moins 2 éléments par item)

➔ Utiliser un SimpleAdapter
Créer un xml pour l'affichage d'un élément

- 4. Affichage en mode Grille
  - → Utiliser un GridView

Créer un xml pour l'affichage d'un élément

### TD : Utilisation des layouts

- 1. Réaliser un écran présentant 5 boutons dans le format suivant à l'aide :
  - 1. Uniquement des LinearLayout
  - 2. Uniquement des RelativeLayout
  - 3. Uniquement des TableLayout
- 2. Ajouter un ScrollView
- 3. Utilisation d'un CoordinatorLayout

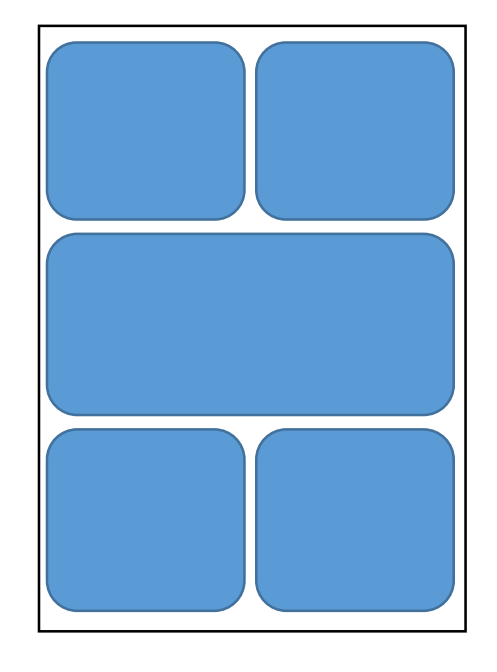

### TD : Utilisation des layouts

- Réaliser un écran présentant 5 boutons dans le format suivant à l'aide :
  - 1. Uniquement des LinearLayout

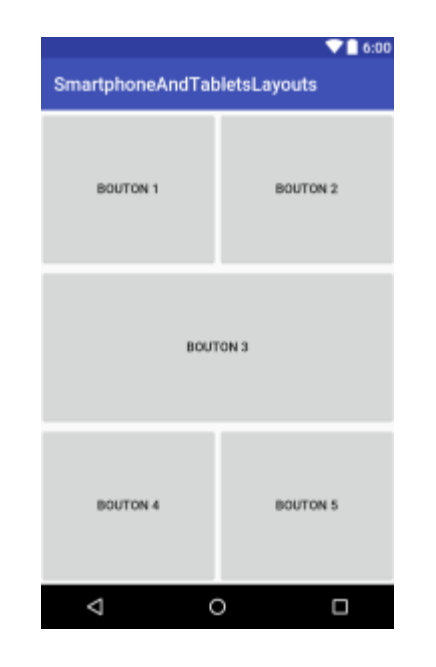

<LinearLayout xmlns:android="http://schemas.android.com/apk/res/android" android:layout\_width="match\_parent" android:layout\_height="match\_parent" android:orientation="vertical">

#### <LinearLayout

android:layout\_width="match\_parent"
android:layout\_height="0dp"
android:layout\_weight=".33">

#### <Button

android:id="@+id/un" android:layout\_width="Odp" android:layout\_height="match\_parent" android:layout\_weight=".5" android:text="Bouton 1" />

#### <Button

android:id="@+id/deux"
android:layout\_width="0dp"
android:layout\_height="match\_parent"
android:layout\_weight=".5"
android:text="Bouton 2" />

</LinearLayout>

<LinearLayout android:layout width="match parent"

### TD: Utilisation des layouts

- 1. Réaliser un écran présentant 5 boutons dans le format suivant à l'aide :
  - 2. Uniquement des RelativeLayout

|                             | ♥ 🗋 6:00 |  |  |
|-----------------------------|----------|--|--|
| SmartphoneAndTabletsLayouts |          |  |  |
| BUTTON1                     | BUTTON2  |  |  |
| BUTTON3                     |          |  |  |
| BUTTON4                     | BUTTON5  |  |  |
| <  <                        |          |  |  |

<android.support.percent.PercentRelativeLayout xmlns:android="http://so xmlns:app="http://schemas.android.com/apk/res-auto" android:layout\_width="match\_parent" android:layout\_height="match\_parent"

#### <Button

android:text="Button1"
app:layout\_heightPercent="33%"
app:layout\_widthPercent="50%"
android:layout\_alignParentTop="true"
android:id="0+id/button1" />

#### <Button

android:text="Button2"
android:layout\_alignParentTop="true"
android:layout\_toRightOf="@id/button1"
app:layout\_heightPercent="33%"
app:layout\_widthPercent="50%"
android:id="@+id/button2" />

#### <Button

android:text="Button3"
app:layout\_heightPercent="33%"
app:layout\_widthPercent="100%"
android:layout\_below="@id/button2"
android:id="@+id/button3" />

#### <Button

android:text="Button4" app:layout\_heightPercent="33%"

### TD : Utilisation des layouts

- Réaliser un écran présentant 5 boutons dans le format suivant à l'aide :
  - 3. Uniquement des TableLayout

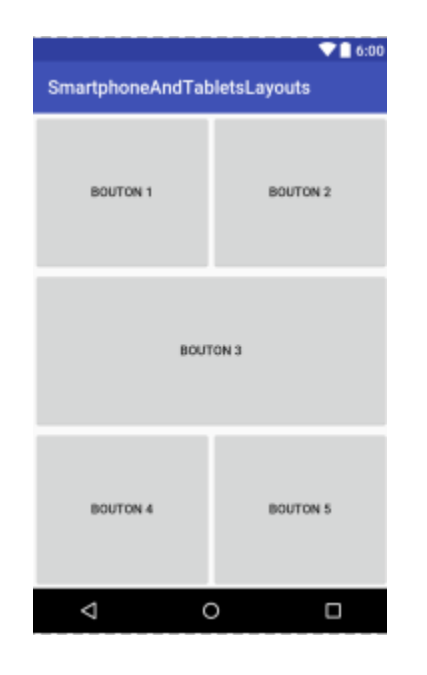

<TableLayout xmlns:android="http://schemas.android.com/apk/res/android" android:layout\_width="match\_parent" android:layout\_height="match\_parent" android:orientation="vertical">

#### <TableRow

android:layout\_width="match\_parent"
android:layout\_height="0dp"
android:layout\_weight=".33">

#### <Button

android:id="@+id/un" android:layout\_width="0dp" android:layout\_height="match\_parent" android:layout\_weight=".5" android:text="Bouton 1" />

#### <Button

android:id="@+id/deux"
android:layout\_width="Odp"
android:layout\_height="match\_parent"
android:layout\_weight=".5"
android:text="Bouton 2" />

#### </TableRow>

#### <TableRow

android:layout\_width="match\_parent" android:layout\_height="Odp"

### TD: Utilisation des layouts

#### 2. Ajouter un ScrollView

```
<ScrollView xmlns:android="http://schemas.android.com/apk/res/android"

android:layout_width="match_parent"

android:layout_height="match_parent"

android:layout_width="match_parent"

android:layout_height="match_parent"

android:orientation="vertical">

<LinearLayout

android:layout_width="match_parent"

android:layout_width="match_parent"

android:layout_width="match_parent"

android:layout_width="match_parent"

android:layout_height="0dp"
```

android:layout weight=".33">

### TD : Application de notes de frais

- 1. Lister les notes de frais dans une liste (avec la date et le montant)
- 2. Ajouter une note de frais en cliquant sur un FloatingActionButton, qui ouvre une activité permettant la création avec :
  - 1. Une catégorie de frais (restaurant, essence, hôtel, parking...)
  - 2. Un montant
  - 3. Une date
  - 4. Une photo de justificatif
- 3. Bonus : Supprimer une note de frais avec un swipe de droite à gauche